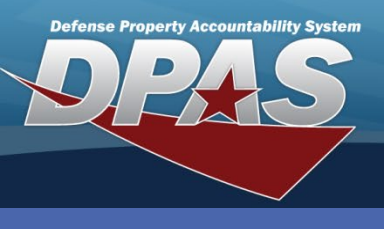

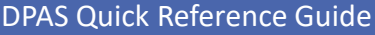

### **Process a FAST Vehicle for Disposition**

- In the DPAS Property Accountability module, navigate to Disposition from the Asset Management menu - The Search Criteria section displays.
- 2. Select Disposal for the Type Action field.
- 3. Complete more fields to narrow the search results.
- 4. Select the Search button the page advances to the **Search Results** grid.
- Select the checkbox(es) of the desired asset(s) for processing and select the Continue button – the page advances to the Selected Row(s) grid. Steps continued on next page.

When multiple assets are being processed for disposal, you can use the **Select All** and **Deselect All** buttons to expedite the selection process. To view FAST vehicles listed for disposition, perform a Maintenance Asset Inquiry in the DPAS Maintenance & Utilization module. Use the Drop Down button to select FAST Reportable as "Yes" and Maintenance Management Code as "AWD – Awaiting Disposition".

| Search Criteria |                    |     |
|-----------------|--------------------|-----|
| Designate       |                    | -   |
| *Type Action    | Disposal           | ×2) |
| Asset Id        |                    |     |
| Stock Nbr       | 2320011077155      |     |
| Serial Nbr      |                    |     |
| i Custodian Nbr | Select A Custodian |     |
| <i>i</i> Loc    | Select A Location  |     |
| Sub Loc         |                    |     |
| 4 Sea           | rch Reset          |     |

| Sea                                                             | Search Results Number to Display 20 |                 |                  |                   |                  |                           |                        |                 |                   |                   |                                       |                    |                             | 20 🗸        |                  |                                      |                                      |                          |                                                                          |                                             |                                                                          |                              |                           |
|-----------------------------------------------------------------|-------------------------------------|-----------------|------------------|-------------------|------------------|---------------------------|------------------------|-----------------|-------------------|-------------------|---------------------------------------|--------------------|-----------------------------|-------------|------------------|--------------------------------------|--------------------------------------|--------------------------|--------------------------------------------------------------------------|---------------------------------------------|--------------------------------------------------------------------------|------------------------------|---------------------------|
| Selec                                                           | t <u>Qty</u>                        | <u>Asset Id</u> | <u>Stock Nbr</u> | <u>Serial Nbr</u> | <u>Item Desc</u> | <u>Cust</u><br><u>Nbr</u> | <u>Asset</u><br>Lvl Cd | <u>Loc</u>      | <u>Sub</u><br>Loc | Lot<br><u>Nbr</u> | <u>Suspt</u><br>Loss Sts<br><u>Cd</u> | Excs<br>Actn<br>Cd | <u>Non-</u><br><u>Actbl</u> | <u>Cpti</u> | Activation<br>Dt | <u>Cptl Impv</u><br><u>Activated</u> | <u>Cptl Cmpn</u><br><u>Activated</u> | <u>Loan</u><br><u>Cd</u> | UII<br><u>Sts</u><br>Cd                                                  | <u>Owng</u><br><u>Cost</u><br><u>Center</u> | LIN/TAMCN                                                                | <u>Fund</u><br><u>Cd/ASN</u> | <u>Asset</u><br><u>Cd</u> |
|                                                                 | 1                                   | M00001000003    | 2320011077155    | HUMMV00002        | TRUCK,UTILITY    | FDM001                    | EI                     | MOTOR<br>POOL 1 |                   |                   |                                       |                    | No                          | No          |                  |                                      |                                      | G                        | ANN                                                                      |                                             | T61494 - TRUCK UTILITY<br>CARGO/TROOP CARRIER 1-1/4<br>TON 4X4 W/E HMMWV | ZZJ                          | G                         |
| •                                                               | 5                                   | 001000004       | 2320011077155    | HUMMV00003        | TRUCK,UTILITY    | FDM001                    | EI                     | MOTOR<br>POOL 1 |                   |                   |                                       |                    | No                          | No          |                  |                                      |                                      | G                        | ANT                                                                      |                                             | T61494 - TRUCK UTILITY<br>CARGO/TROOP CARRIER 1-1/4<br>TON 4X4 W/E HMMWV | ZZJ                          | G                         |
|                                                                 | 1                                   | M00001000005    | 2320011077155    | HUMMV00004        | TRUCK,UTILITY    | FDM001                    | EI                     | MOTOR<br>POOL 1 |                   |                   |                                       |                    | No                          | No          |                  |                                      |                                      | G                        | ANT                                                                      |                                             | T61494 - TRUCK UTILITY<br>CARGO/TROOP CARRIER 1-1/4<br>TON 4X4 W/E HMMWV | ZZJ                          | G                         |
| 1 M00001000011 2320011077155 HUMMV00010 TRUCK,UTILITY FDM001 EI |                                     |                 |                  |                   | EI               | MOTOR<br>POOL 1           |                        |                 |                   |                   | No                                    | No                 |                             |             |                  | G                                    | ANT                                  |                          | T61494 - TRUCK UTILITY<br>CARGO/TROOP CARRIER 1-1/4<br>TON 4X4 W/E HMMWV | ZZJ                                         | G                                                                        |                              |                           |
| Select All Deselect All Continue 5 Icel                         |                                     |                 |                  |                   |                  |                           |                        |                 |                   |                   |                                       |                    |                             |             |                  |                                      |                                      |                          |                                                                          |                                             |                                                                          |                              |                           |

CUI

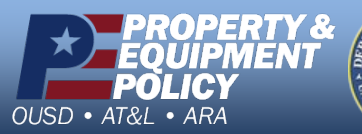

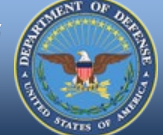

DPAS Call Center 1-866-498-8687

DPAS Website http://dpassupport.golearnportal.org

#### **Vehicle Disposition**

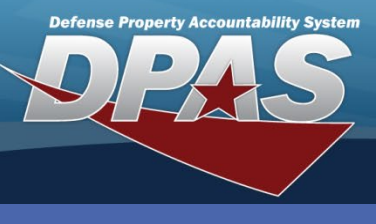

DPAS Quick Reference Guide

### **Vehicle Disposition**

# **Process a FAST Vehicle for Disposition**

6. Confirm the selected item(s) and select the Continue button to process the transaction – the page advances to the **Disposition** page.

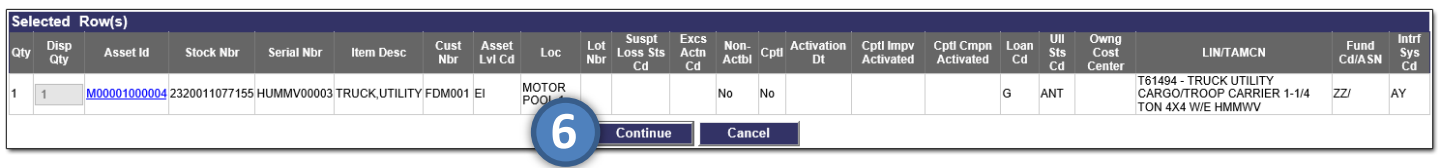

- 7. Enter the Document Number or use the Browse button to select the Document Number.
- 8. Enter the date or use the Calendar button to select the Retirement/Dspsl Dt.
- 9. Use the Drop Down button to select the Cond Cd.
- 10.Use the Drop Down button to select the Fund Cd.
- 11.Enter the required (\*) Ship To Address fields.
- 12.Enter comments in the History Remarks field.

Use the Browse button to search for and select the desired Ship To recipient. Data from the recipient will auto-fill the fields.

13.Select the Submit button to complete the transaction – the screen will advance to the **Completion** page.

Once the Disposition has been completed in the PA module, the asset will appear in the M&U module's Maintenance Asset Master as "Awaiting Disposition".

| *Doc Nbr             | W90JKP92542000           | RIC From (DODAAC/RIC) | <b>⊻</b> 9                  |   |
|----------------------|--------------------------|-----------------------|-----------------------------|---|
| *Retirement/Dspsl Dt | 9/11/2019                | *Cond Cd              | P-Unsvcbl(Reclam)           | ~ |
| *Fund Cd             | ZZ                       | 10                    |                             |   |
| *Ship To Address     |                          | $\bigcirc$            |                             |   |
| *Ship To POC         | MR JOHNSON               | DSN                   |                             |   |
| *Phone Nbr           | 444444444                | FAX Nbr               |                             |   |
| *E-Mail Address      | GARY.JOHNSON@NOREPLY.COM |                       |                             |   |
| *Ship To             | W80GHK                   | Ship To Name          | DRMO                        |   |
| Ship To RIC          | · · ·                    | 11                    |                             |   |
| *Address             | 33 THIRD ST              |                       |                             |   |
| *City                | HARRISBURG               | *State                | PA-Pennsylvania             | ~ |
| *ZIP Cd              | 17901                    | *Country Cd           | US-UNITED STATES OF AMERICA | ~ |
| Shipment Dt          |                          | Est Shipment Dt       |                             |   |
| TCN                  |                          | Mode of Shipment      | Select an Item              | ~ |
| *History Remarks     | FAST Reclamation         |                       | 0                           |   |
| Attachment           | Add Attachment           |                       |                             |   |
|                      | No                       | Attachments Available | 4                           |   |
|                      | <u>(13) su</u>           | bmit Cancel           |                             |   |

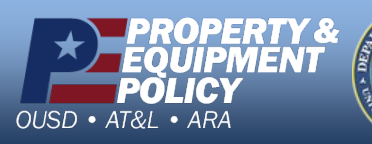

CUI

DPAS Call Center 1-866-498-8687

DPAS Website http://dpassupport.golearnportal.org

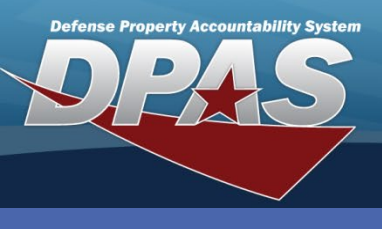

DPAS Quick Reference Guide

### **Vehicle Disposition**

## Verify FAST Vehicle Awaiting Disposition

- In the DPAS Maintenance and Utilization module, navigate to the Maintenance Asset Master from the Maintenance menu – The Search Criteria section displays.
- Use the Drop Down button to select "AWD – Awaiting Disposition" for the Maint Mgt Cd field.
- 3. Complete more fields to narrow the search results.
- 4. Select the Search button the page advances to the **Search Results** grid.

FAST vehicles processed for Disposition in PA appear in M&U's Maint. Asset Master. These assets cannot be updated or removed from this status during the present fiscal years. At the end of the fiscal year, the FAST assets are processed and removed from the Maint Asset Master.

| Search Criteria    |                            |              |
|--------------------|----------------------------|--------------|
| Metered            | Select an Item             | ~            |
| Asset Id           |                            |              |
| Maint Mgt Cd       | AWD - Awaiting Disposition | ⊻ 2)         |
| UIC                | Select an Item             | $\checkmark$ |
| Dispatch Cd        | Select an Item             | ~            |
| Equip Pool         | Select an Item             | ~            |
| Dispatch Ctgry     | Select an Item             | ~            |
| Sub Ctgry          | Select an Item             | ~            |
| Unavi Cd           | Select an Item             | ~            |
| Stock Nbr          | 2320011077155              |              |
| Serial Nbr         |                            |              |
| DOD Serial Nbr     |                            |              |
| UII                |                            |              |
| Next Inspc Dt From |                            |              |
| Next Inspc Dt To   |                            |              |
| Lot Control Nbr    |                            |              |
| FAST Rptbl         | Select an Item             | ~            |
| Vehicle Type       | Select an Item             | ~            |
| Location Withheld  | Select an Item             | ~            |
| 4 Sea              | rch Reset                  |              |

|        | Searc           |               |               |                   |                |              |                  |                 |       |                     |                 |                      |                  |                 |  |
|--------|-----------------|---------------|---------------|-------------------|----------------|--------------|------------------|-----------------|-------|---------------------|-----------------|----------------------|------------------|-----------------|--|
|        | Maint I         | Mgt Cd        |               | AWD               |                |              |                  | Metered         |       |                     |                 |                      |                  |                 |  |
|        | Asset           | ld            |               |                   |                |              |                  | Stock Nbr       |       |                     | 2320011077155   |                      |                  |                 |  |
|        | Serial          | Nbr           |               |                   |                |              |                  | DOD Serial Nbr  |       |                     |                 |                      |                  |                 |  |
|        | UIC             |               |               |                   |                |              |                  | Equip Pool      |       |                     |                 |                      |                  |                 |  |
|        | Dispat          | ch Cd         |               |                   |                |              |                  | Dispatch Ctgry  |       |                     |                 |                      |                  |                 |  |
|        | Sub Cf          | gry           |               |                   |                |              | Unavi Cd         | Unavi Cd        |       |                     |                 |                      |                  |                 |  |
|        | Next In         | spc Dt From   |               |                   |                | Next Inspo   | Next Inspc Dt To |                 |       |                     |                 |                      |                  |                 |  |
|        | Lot Co          | ntrol Nbr     |               |                   |                |              | UII              | UII             |       |                     |                 |                      |                  |                 |  |
|        | FAST            | Rptbl         |               |                   |                |              | Vehicle Typ      | e               |       |                     |                 |                      |                  |                 |  |
| Search | Results         |               |               |                   |                |              |                  |                 |       |                     |                 |                      |                  |                 |  |
| Select | <u>Asset Id</u> | Stock Nbr     | Item Desc     | <u>Serial Nbr</u> | DOD Serial Nbr | Maint Mgt Cd | <u>UIC</u> I     | UII <u>FAST</u> | Rptbl | <u>Vehicle Type</u> | ACC             | Acquired for FY 2019 | <u>Ownin</u>     | <u>1 System</u> |  |
|        | M00001000004    | 2320011077155 | TRUCK,UTILITY | HUMMV00003        |                | AWD          | M00002           | No              | 1     | 21 - MD Other       | I - Intangibles | No                   | PA - Property Ac | countability    |  |
|        |                 |               |               |                   | Select All     | Deselect All | Conti            | nue             | Cance | el                  |                 |                      |                  |                 |  |

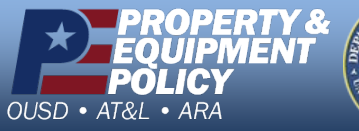

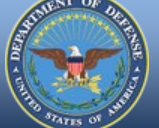

DPAS Call Center 1-866-498-8687

DPAS Website http://dpassupport.golearnportal.org

CUI